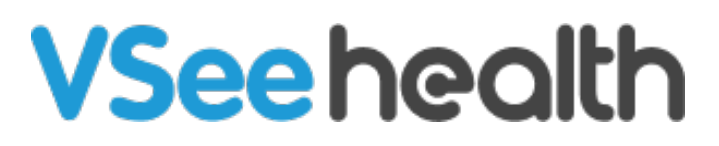

Knowledgebase > VSee Clinic for Providers > How to Load Notes From Previous Visits

How to Load Notes From Previous Visits

Jay-Ileen (Ai) - 2025-03-19 - VSee Clinic for Providers

This feature allows you to retrieve and repurpose notes from past visits.

- 1. Go to the **Notes** tab.
- 2. Click on Load Notes.
- 3. Select Previous Visits.

| 🐌 Add tag                                                                                                    |                                                                                                    |
|----------------------------------------------------------------------------------------------------|----------------------------------------------------------------------------------------------------|
| Status: Pending Completion Pending Notes                                                                                                    | •                                                                                                    |
| < All participants                                                                                                    |                                                                                                    |
| Alena Workman Office<br>Age 31, Jan 1, 1991, Female<br>18 Cleveland Street, Somerville, MA, 02143<br>patient1@email.com, +14784619502                                                                                    | # Visit ID 123456     Today 11:11 AM     W Video Visit     0 30-min Consultation     2 00:29:37                                                                                                    |
| 🗭 🌲 🗄                                                                                                    | USD 49.00<br>Charlotte's Room                                                                                                    |
| Intake Notes Visits Problem List Medical History<br>Notes<br>Subjective                                                                                                    | Allergies Medications Documents                                                                                                    |
| Intake Notes Visits Problem List Medical History<br>Notes<br>Subjective<br>Chief Complaint (27 Edit)                                                                                                    | Allergies Medications Documents                                                                                                    |
| Intake Notes Visits Problem List Medical History<br>Notes<br>Subjective<br>Chief Complaint (2 Edit)<br>History of Present Illness                                                                                        | Allergies Medications Documents                                                                                                    |
| Intake Notes Visits Problem List Medical History<br>Notes<br>Subjective<br>Chief Complaint @ Edit<br>History of Present Illness                                                                                          | Allergies Medications Documents                                                                                                    |
| Intake Notes Visits Problem List Medical History<br>Notes<br>Subjective<br>Chief Complaint (@ Ease<br>History of Present Illness<br>Past Medical History (@ Ease<br>Past Surgeries (@ Ease)                              | Allergies Medications Documents                                                                                                    |
| Intako Notes Visits Problem List Medical History<br>Notes<br>Subjective<br>Chief Complaint (# Edit)<br>History of Present Illness<br>Past Medical History (# Edit)<br>Past Surgeries (# Edit)<br>Social History (# Edit) | Allergies Medications   Decuments        Templates     Tercious value     Al assist        Decime penkellin        Decime penkellin |

Open pv1.JPG

1. Select which previous visit you would like to load the SOAP Notes.

×

Note: You can sort by **Newest** to **Oldest** visits or vice versa.

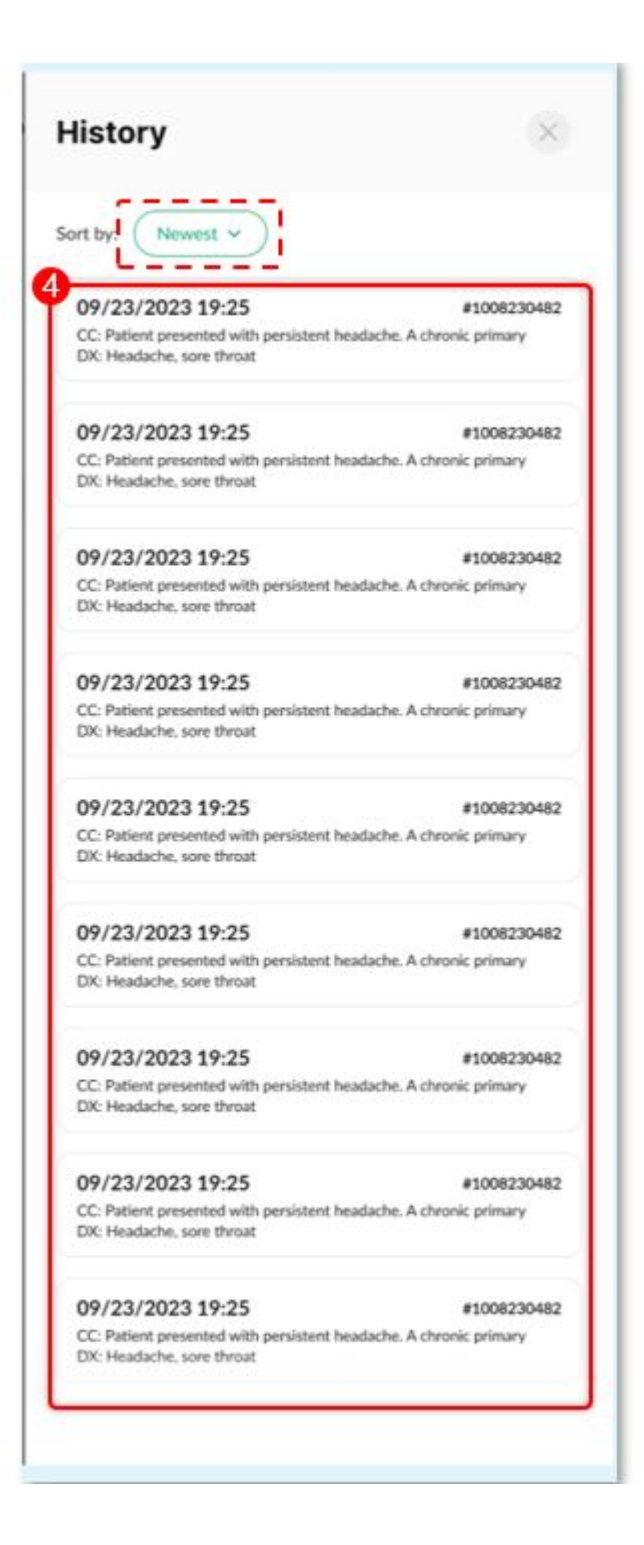

Open pv02.JPG

1. After you selected a visit, click on the checkbox of the information you want to include.

×

Note: You can also click the checkbox for All to select all the information at once.

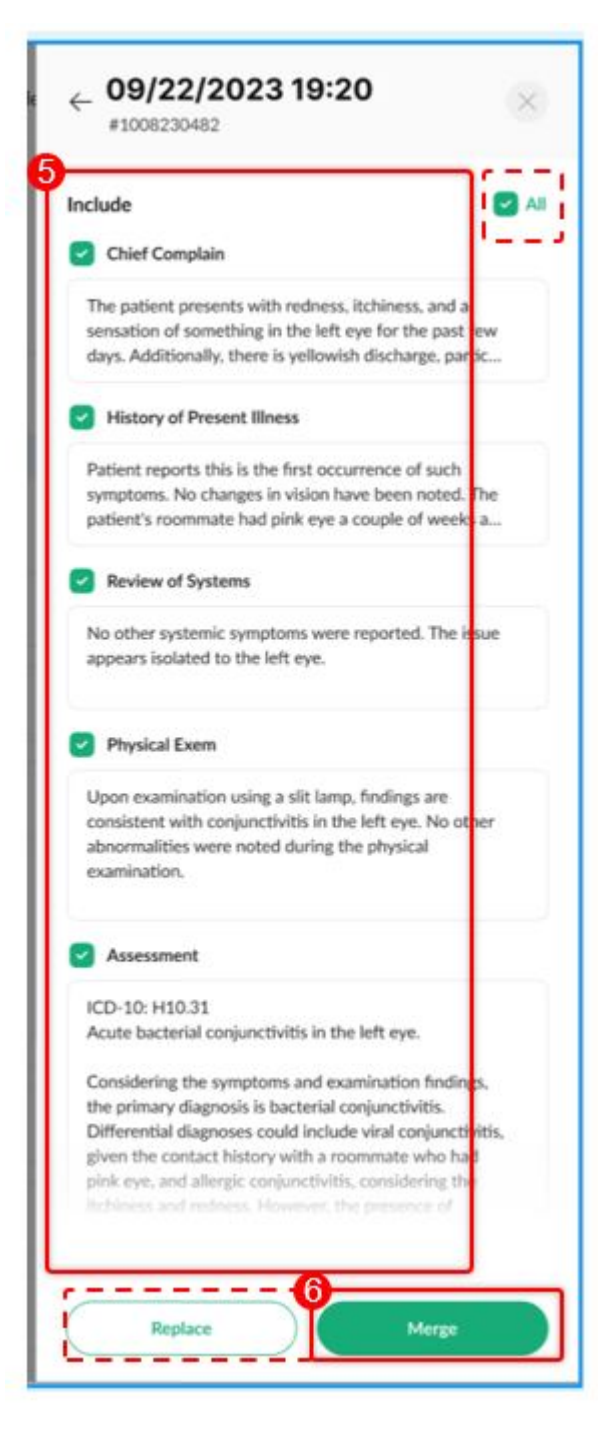

 Click Merge or Replace the existing SOAP Notes you have for that patient's current visit.

Open pv03.JPG

You will be routed back to the SOAP Notes field to see the changes made. Then you can Sign and Send the notes to complete and save changes.

Open pv04.png

×

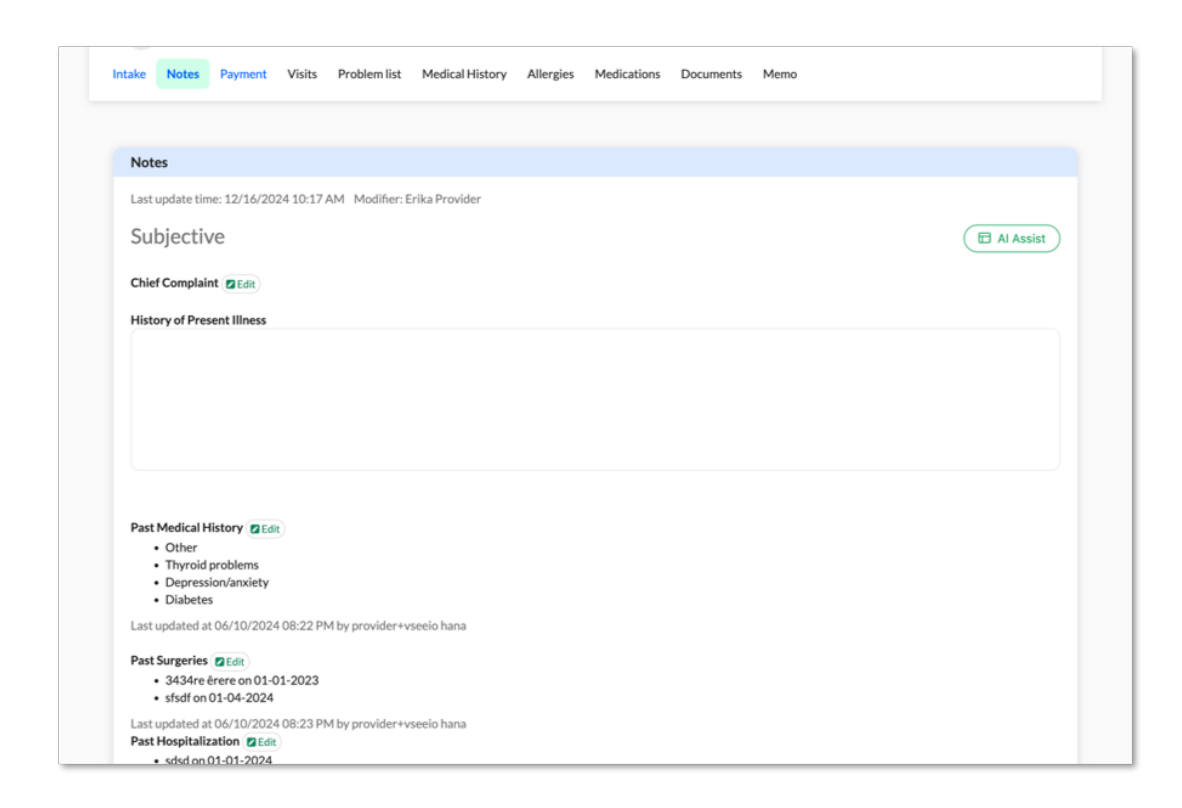

×

*Note: Please reach out to your Account Manager if you'd like to enable this feature in your Clinic.* 

Need more assistance? Send us an email at <u>help@vsee.com</u> or check out the <u>Help</u> section under the Profile Menu of your VSee Clinic.

Tags load notes previous notes reuse notes